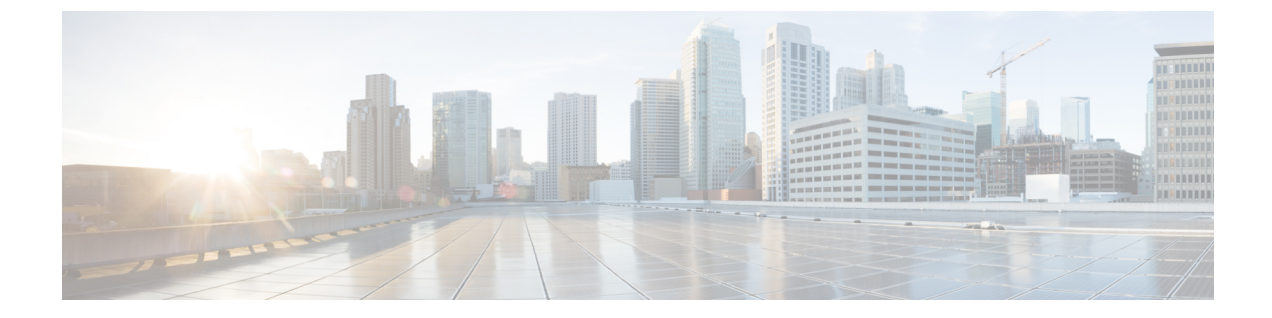

# SR-MPLS ポリシーのプロビジョニング

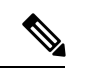

(注)

- SRv6 ポリシーは Crosswork 最適化エンジン を使用してプロビジョニングできません。
  - この項では、ナビゲーションを[トラフィックエンジニアリング(Traffic Engineering)]> [トラフィックエンジニアリング(Traffic Engineering)]と記載しています。ただし、 Crosswork Network Controller ソリューション内で Crosswork 最適化エンジン を使用する場 合、ナビゲーションは[トラフィックエンジニアリング & サービス(Traffic Engineering & Services)]>[トラフィックエンジニアリング(Traffic Engineering)]>[トラフィック エンジニアリング(Traffic Engineering)]になります。
- ここでは、次の内容について説明します。
  - SR-MPLS ポリシーのサポート (1ページ)
  - SR-TE ポリシー設定のソース (4 ページ)
  - 明示的 SR-MPLS ポリシーの作成 (5ページ)
  - ・リンクアフィニティの設定(5ページ)
  - ・最適化インテントベースのダイナミック SR-MPLS ポリシーの作成 (6ページ)
  - SR-MPLS ポリシーの変更 (8 ページ)

## SR-MPLS ポリシーのサポート

表 1:サポートされる機能

| 機能                                                 | 注記 |
|----------------------------------------------------|----|
| PCE によって開始されたポリシー(Crosswork によっ<br>てプロビジョニングまたは検出) |    |
| PCC によって開始されたポリシー(Crosswork によって検出)                |    |

| 機能                                                                             | 注記                                                                          |
|--------------------------------------------------------------------------------|-----------------------------------------------------------------------------|
| Crosswork によって検出された SR-MPLS オンデマン<br>ドネクストホップ(ODN)ポリシー                         |                                                                             |
| Crosswork の対象となるドメイン全体のルータで設定<br>された単一の一貫性のあるセグメント ルーティング<br>グローバル ブロック (SRGB) | インデックス SID が使用され、ポリ<br>シーのパスに沿って異なる SRGB ベー<br>スがある場合、ラベルはパスに沿って<br>変更できます。 |
| プレフィックス SID                                                                    |                                                                             |
| 隣接 SID                                                                         |                                                                             |
| EPE 隣接 SID                                                                     |                                                                             |
| 保護された隣接 SID と保護されていない隣接 SID                                                    | _                                                                           |
| 通常のプレフィックス SID とストリクトプレフィッ<br>クス SID                                           |                                                                             |
| SR-MPLS ポリシー最適化目標の最小メトリック<br>(IGP、TE、および遅延)                                    |                                                                             |
| SR-MPLSポリシーパスの制約(アフィニティと分離)                                                    | 分離グループまたはサブ ID ごとに 2<br>つの SR-MPLS ポリシーのみをサポー<br>ト                          |
| 明示的ポリシーまたはダイナミックポリシーのバイン<br>ド SID                                              |                                                                             |
| プロファイル ID                                                                      | —                                                                           |

#### 表 2: サポートされていない機能と制限事項

| 説明                                  | 注記                                                                            |
|-------------------------------------|-------------------------------------------------------------------------------|
| Crosswork を使用した複数の候補パスのプロビジョニ<br>ング | これらのパスは、PCC上に設定されて<br>いる場合は検出されません。Crosswork<br>は、これらのパスの設定をサポートし<br>ていません。   |
| 重み付け等コストマルチパス(WECMP)                | _                                                                             |
| 候補パスごとに複数のセグメントリスト                  | <ul> <li>この設定はサポートされていません。</li> </ul>                                         |
|                                     | <ul> <li>これらのセグメントリストは、</li> <li>PCC上に設定されている場合は検</li> <li>出されません。</li> </ul> |

I

| 説明                                                                                     | 注記                                                                                                    |
|----------------------------------------------------------------------------------------|----------------------------------------------------------------------------------------------------|
| 複数の候補パスの可視化                                                                            | 現在アクティブなパスのみがUIに表示<br>されます。                                                                                                    |
| セグメントリストホップとしての SID のバインド                                                              | —                                                                                                    |
| SR IGP フレキシブルアルゴリズム (Flex Algo)                                                        | —                                                                                                    |
| エニーキャスト SID                                                                            | _                                                                                                    |
| ポリシーのホップ カウント メトリックタ イプ                                                                | Cisco Crosswork は、このメトリックタ<br>イプによるプロビジョニングをサポー<br>トせず、PCC上に設定されている場合<br>は、このメトリックタイプを検出しま<br>せん。                                       |
| SR 対応でないルータ                                                                            | Cisco Crosswork によって検出されたす<br>べてのルータが SR 対応であることを<br>前提としています。                                                                          |
| セグメントリストのヘッドエンド/エンドポイントと<br>プレフィックス SIDに TE ルータ ID 以外のループバッ<br>ク IP を使用する SR-MPLS ポリシー | 詳細については、 <i>Cisco Crosswork</i><br><i>Infrastructure</i> およびアプリケーション<br>アドミニストレーションガイドの<br>「Onboard and Manage Devices」の章を<br>参照してください。 |
| IPv6 エンドポイント/ホップを使用してプロビジョニ<br>ングされた SR-MPLS ポリシー                                      | _                                                                                                    |
| SRv6                                                                                   | 分離グループ/サブ IDごとに 2 つの<br>SR-TE ポリシーのみ                                                                                                    |
| SR-MPLSポリシー最適化目標の最小メトリック(マー<br>ジンあり)                                                   | Cisco Crosswork によってプロビジョニ<br>ングされたポリシーではサポートされ<br>ていません。PCC によって開始された<br>ポリシーではマージンは検出されませ<br>ん。                                       |
| SR-MPLS ポリシーの制約(リソース除外またはメト<br>リックバウンド)                                                | Cisco Crosswork によってプロビジョニ<br>ングされたポリシーではサポートされ<br>ていません。PCC によって開始された<br>ポリシーでは制約は検出されません。                                             |

### SR-TE ポリシー設定のソース

Crosswork 最適化エンジンによって検出および報告された SR-TE ポリシーは、次のソースから 設定されている可能性があります。

- PCCによって開始: PCCに設定されたポリシー (PCCによって開始された SR-TE ポリシー の例 (4ページ)を参照)。このポリシータイプは、UI に [Unknown] と表示されます。
- PCEによって開始: PCE上に設定されたか、またはCrosswork最適化エンジンによって動 的に作成されたポリシー。UIを使用して設定されたSR-MPLSの明示的ポリシーまたは動 的なポリシーは、Crosswork最適化エンジンで変更または削除できる唯一のSR-TEポリ シータイプです。PCEによって開始されたポリシータイプは、次のいずれかになります。
  - Dynamic
  - Explicit
  - · Bandwidth on Demand
  - Bandwidth Optimization
  - ・ローカル輻輳の緩和

### PCC によって開始された SR-TE ポリシーの例

次に、ヘッドエンドルータでの SR-TE ポリシーの設定例を示します。このポリシーには、ダ イナミックパスと、ヘッドエンドルータによって計算されたアフィニティ制約があります。特 定のデバイスの SR 設定のマニュアルを参照して、説明とサポートされている設定コマンドを 確認してください(『Segment Routing Configuration Guide for Cisco ASR 9000 Series Routers』な ど)。

```
segment-routing
traffic-eng
  policy foo
   color 100 end-point ipv4 1.1.1.2
   candidate-paths
    preference 100
     dynamic
      metric
       type te
      Т
     !
     constraints
      affinity
       exclude-any
        name RED
       1
      !
     1
    1
   I.
```

### 明示的 SR-MPLS ポリシーの作成

このタスクでは、プレフィックスまたは隣接関係セグメントID(SIDリスト)のリストで構成 される明示的な(固定)パスを使用して SR-MPLS ポリシーを作成します。各リストは、パス 上のノードまたはリンクを表します。

- ステップ1 メインメニューから、[Traffic Engineering] > [Traffic Engineering] > [SR-MPLS] タブを選択します。
- ステップ2 [SRポリシー (SR Policies)] テーブルで、[+ 作成 (+ Create)] をクリックします。
- **ステップ3** 必要な SR-MPLS ポリシー値を入力します。各フィールドの説明を表示するには、⑦の上にマウスポイン タを合わせます。
  - ヒント デバイスグループをセットアップしている場合は、[デバイスグループ (Device Groups)]ドロッ プダウンメニューからデバイスグループを選択できます。次に、トポロジマップを移動してズー ムインし、デバイスをクリックしてヘッドエンドまたはエンドポイントを選択します。
- ステップ4 [ポリシーパス (Policy Path)] で、[明示的パス (Explicit Path)] をクリックし、パス名を入力します。
- ステップ5 SR-MPLS ポリシーパスに含まれるセグメントを追加します。
- **ステップ6** [プレビュー (Preview)]をクリックします。
- ステップ7 ポリシーパスをコミットする場合は、[プロビジョニング (Provision)]をクリックします。
- ステップ8 SR-MPLS ポリシーの作成を検証します。
  - 新しいSR-MPLSポリシーが[SR Policy]テーブルに表示されることを確認します。ポリシーの横にある チェックボックスをクリックして、マップに強調表示されていることを確認することもできます。
    - (注) 新しくプロビジョニングされた SR-TE ポリシーは、ネットワークのサイズとパフォーマンス によっては [SRポリシー (SR Policy)] テーブルに表示されるまでに時間がかかることがあり ます。[SR Policy] テーブルは 30 秒ごとに更新されます。
  - 2. 新しい SR-MPLS ポリシーの詳細を表示して確認します。[SRポリシー(SR Policy)] テーブルで、 をクリックして [表示(View)] を選択します。
  - (注) ノード数、ポリシー数、またはインターフェイス数が多い拡張セットアップでは、ポリシーの展開中にタイムアウトが発生することがあります。タイムアウトオプションを設定するには、Cisco Crosswork Infrastructure およびアプリケーションアドミニストレーションガイドを参照してください。

### リンクアフィニティの設定

デバイスで定義されたアフィニティはCrosswork 最適化エンジンによって収集されません。アフィニティマッピング名は、Crosswork 最適化エンジン での可視化にのみ使用されます。この

ため、デバイスインターフェイスでアフィニティを手動で収集してから、デバイスインター フェイスで使用されているものと同じ名前とビットを使用して Crosswork 最適化エンジン内で アフィニティマッピングを定義する必要があります。Crosswork 最適化エンジンは、プロビ ジョニング時にビット情報のみを SR-PCE に送信します。

SR-TE ポリシーまたは RSVP-TE トンネルのアフィニティは、SR-TE ポリシーまたは RSVP-TE トンネルがアフィニティを持つリンク属性を指定するために使用されます。SR-TE ポリシーま たは RSVP-TE トンネルのパスを形成するのに適したリンクを決定します。これは 32 ビット値 で、各ビット位置(0~31)はリンク属性を表します。アフィニティマッピングは、各ビット 位置または属性を色にマッピングするために使用されます。これにより、リンク属性の参照が 容易になります。

特定のデバイスの SR 設定マニュアルを参照して、説明とサポートされている設定コマンドを 確認してください(『*Asr9000 Configuration*』など)。

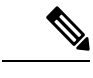

- (注) アフィニティマッピングを編集または削除するには、関連するメニューオプションをクリック します。
- ステップ1 メインメニューから、[トラフィックエンジニアリング(Traffic Engineering)]>[アフィニティ(Affinities)] を選択します。[マッピングの管理(Manage Mapping)]をクリックして、SR-TE ポリシーまたは RSVP-TE トンネルの作成時にアフィニティを定義することもできます。
- ステップ2 新しいアフィニティマッピングを追加するには、[+作成(+Create)]をクリックします。
- ステップ3 割り当てる名前(色)とビットを入力します。
- **ステップ4** [保存 (Save)] をクリックしてマッピングを保存します。
  - (注) 孤立したTEトンネルを回避するには、アフィニティを削除する前にTEトンネルを削除する必要 があります。TEトンネルに関連付けられたアフィニティを削除した場合、アフィニティは[SRポ リシー/RSVP-TEトンネルの詳細(SR Policy/RSVP-TE Tunnel Details)]ウィンドウに[不明 (UNKNOWN)]として表示されます。

# 最適化インテントベースのダイナミック SR-MPLS ポリ シーの作成

このタスクでは、ダイナミックパスを使用してSR-MPLSポリシーを作成します。SR-PCEは、 ユーザーが定義したメトリックとパスの制約(アフィニティまたは分離)に基づいてポリシー のパスを計算します。ユーザーは、IGP、TE、または遅延の3つの使用可能なメトリックから 選択してパス計算を最小限にすることができます。また、SR-PCEは、トポロジの変更に基づ いて、必要に応じてパスを自動的に再度最適化します。リンクまたはインターフェイスに障害 が発生した場合、ネットワークは、ポリシーで指定されたすべての基準を満たす代替パスを見 つけます。パスが見つからない場合、パケットはドロップされます。

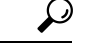

- ヒント アフィニティを使用する場合は、デバイスからアフィニティ情報を収集し、Cisco Crosswork に マッピングしてからダイナミック SR-MPLS ポリシーを作成します。詳細については、リンク アフィニティの設定(5ページ)を参照してください。
- ステップ1 メインメニューから、[Traffic Engineering] > [Traffic Engineering] > [SR-MPLS] タブを選択します。
- **ステップ2** [SR Policy] テーブルで、[+ Create] をクリックします。
- **ステップ3** [Policy Details] で、必要な SR-MPLS ポリシー値を入力します。各フィールドの説明を表示するには、⑦ の上にマウスポインタを合わせます。
  - ヒント デバイスグループをセットアップしている場合は、[デバイスグループ (Device Groups)]ドロッ プダウンメニューからデバイスグループを選択できます。次に、トポロジマップを移動してズー ムインし、デバイスをクリックしてヘッドエンドまたはエンドポイントを選択します。
- **ステップ4** [ポリシーパス (Policy Path)]で、[ダイナミックパス (Dynamic Path)]をクリックし、パス名を入力します。
- ステップ5 [最適化の目的(Optimization Objective)] で、最小化するメトリックを選択します。
- ステップ6 該当する制約と分離を定義します。
  - ・アフィニティの制約と分離は、同じSR-MPLSポリシーでは設定できません。また、同じ分離グループまたはサブグループ内に3つ以上のSR-MPLSポリシーを含めることはできません。設定はプレビュー中に許可されません。
    - ここで定義した分離グループに属する既存のSR-MPLSポリシーがある場合は、プレビュー時に、同じ分離グループに属するすべてのSR-MPLSポリシーが表示されます。
- **ステップ7** [セグメント(Segments)] で、使用可能な場合にパブリックセグメントを使用するかどうかを選択しま す。
- ステップ8 [プレビュー (Preview)]をクリックします。パスがマップに強調表示されます。
- ステップ9 ポリシーパスをコミットする場合は、[プロビジョニング (Provision)]をクリックします。
- ステップ10 SR-MPLS ポリシーの作成を検証します。
  - 1. 新しい SR-MPLS ポリシーが [SR Policy] テーブルに表示されることを確認します。ポリシーの横にあるチェックボックスをクリックして、マップに強調表示されていることを確認することもできます。
    - (注) 新たにプロビジョニングされたSR-MPLSポリシーは、ネットワークのサイズとパフォーマンスによっては、[SR Policy]テーブルに表示されるまでに時間がかかることがあります。
       [SR Policy]テーブルは30秒ごとに更新されます。
  - 2. 新しい SR-MPLS ポリシーの詳細を表示して確認します。[SRポリシー(SR Policy)] テーブルで、 をクリックして [表示 (View)] を選択します。

(注) ノード数、ポリシー数、またはインターフェイス数が多い拡張セットアップでは、ポリシーの 展開中にタイムアウトが発生することがあります。タイムアウトオプションを設定するには、 *Cisco Crosswork Infrastructure* およびアプリケーション アドミニストレーション ガイドを参照し てください。

# SR-MPLS ポリシーの変更

SR-MPLS ポリシーを表示、変更、または削除するには、次の手順を実行します。

- ステップ1 メインメニューから、[Traffic Engineering] > [Traffic Engineering] > [SR-MPLS] タブを選択します。
- ステップ2 [SR Policy] テーブルから、目的の SR-MPLS ポリシーを見つけて !!!! をクリックします。
- ステップ3 [View] または [Edit / Delete] を選択します。
  - (注) UI を使用して作成した SR-MPLS ポリシーのみ変更または削除できます。
    - •SR-MPLS ポリシーの詳細を更新した後は、変更を保存する前にマップでプレビューできます。